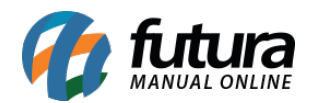

Sistema: Futura Server

Caminho: <u>Contas a Receber>Renegociação de Parcelas</u>

Referência: FS136

Versão: 2016.02.15

**Como Funciona:** Esta tela é utilizada para renegociar parcelas, sendo possível alterar valores, data de vencimento entre outros.

Para isso, acesse o caminho indicado acima e o sistema abrirá a tela abaixo:

| Renegociação de Parcelas - Contas a Receber × |               |             |                       |                                 |                          |              |             |            |           |  |
|-----------------------------------------------|---------------|-------------|-----------------------|---------------------------------|--------------------------|--------------|-------------|------------|-----------|--|
| F3 Editar F10 Gravar Cancelar                 |               |             |                       |                                 |                          |              |             |            |           |  |
| Consulta                                      | Paro          | elas        |                       |                                 |                          |              |             |            |           |  |
| Empresa                                       | 1 🔍           | EMPRESA TES | TE LTDA               |                                 |                          | Em Aberto    |             |            |           |  |
| liente                                        |               |             | Consulta              | Consulta Parcialmente Liquidada |                          |              |             |            |           |  |
| Conta Corrente                                | 9             |             |                       |                                 | Limpar Pesquisa          | Vencida      |             |            |           |  |
| ocumento                                      |               | ID Parc     | cela Nrc              | Nota                            |                          |              |             |            |           |  |
| eriodo                                        | Data Emissã   | io v        | // a//                | ID                              |                          |              |             |            |           |  |
| Vro Pedido                                    |               |             |                       |                                 |                          |              |             |            |           |  |
| i o r caldo                                   |               |             |                       |                                 |                          |              |             |            |           |  |
| ID N                                          | Nro. Nota. Nr | o Pedido    | Documento<br>RATVA-19 | Cod. Cliente                    | Cliente                  | Data Emissao | Valor Conta | Valor Pago | Saldo     |  |
|                                               |               |             | BAIXA: 10             | 14 CF                           | EDITO                    | 06/08/2014   | 4 410 00    | 0,00       | 4 410 00  |  |
| 10                                            |               |             | BAIXA:20              | 14 CF                           | EDITO                    | 06/08/2014   | 6 783 00    | 0,00       | 6 783 00  |  |
| 24                                            |               | 64          | 64                    | 26 M                            | DAS                      | 12/02/2015   | 2,00        | 0.00       | 2.00      |  |
| 30                                            |               | 141         | PED: 141              | 35 KL                           | EBER                     | 29/04/2015   | 15,68       | 0,00       | 15,68     |  |
| 35                                            |               | 164         | 164                   | 36 KI                           | EBER                     | 05/05/2015   | 100,00      | 0,00       | 100,00    |  |
| 37                                            |               | 165         | 165                   | 36 K                            | EBER                     | 05/05/2015   | 200,00      | 0,00       | 200,00    |  |
| 39                                            |               | 169         | 169                   | 16 EM                           | RESA TESTE 2             | 06/05/2015   | 1.500,00    | 1.000,00   | 500,00    |  |
| 42                                            |               |             | 12                    | 33 AR                           | ARINHOS E ENFEITES LTDA  | 08/05/2015   | 200,00      | 0,00       | 200,00    |  |
| 48                                            |               | 190         | PED: 190              | 33 AR                           | ARINHOS E ENFEITES LTDA  | 17/06/2015   | 25,00       | 0,00       | 25,00     |  |
| 47                                            |               | 189         | PED: 189              | 33 AR                           | ARINHOS E ENFEITES LTDA  | 17/06/2015   | 25,00       | 0,00       | 25,00     |  |
| 49                                            |               | 205         | 911011                | 35 AR                           | ARINHOS E ENFEITES LTDA  | 20/08/2015   | 1.225,00    | 0,00       | 1.225,00  |  |
| 54                                            |               | 209         | PED:209               | 35 AR                           | ARINHOS E ENFEITES LIDA  | 26/08/2015   | 39,20       | 0,00       | 39,20     |  |
| 50                                            |               | 214         | 214                   | 22 AR                           | ADTINHOS E ENFETTES LIDA | 13/01/2016   | 50,00       | 0,00       | 50,00     |  |
| 57                                            |               | 214         | 173456                | 35 FM                           | RESA DO BRASILLITOA      | 04/02/2016   | 450.80      | 0,00       | 450.80    |  |
| 60                                            |               | 218         | 123456                | 35 EM                           | RESA TESTE 2             | 04/02/2016   | 58,80       | 0.00       | 58.80     |  |
| 61                                            |               | 219         | 124563                | 35 EM                           | RESA TESTE 2             | 04/02/2016   | 24,50       | 0,00       | 24,50     |  |
| 63                                            |               |             | 123456                | 16 EM                           | RESA TESTE 2             | 03/03/2016   | 500,00      | 166,67     | 333,33    |  |
| 67                                            |               | 230         | 230                   | 33 AR                           | MARINHOS E ENFEITES LTDA | 04/03/2016   | 600,00      | 0,00       | 600,00    |  |
| 66                                            |               | 228         | 228                   | 33 AR                           | ARINHOS E ENFEITES LTDA  | 04/03/2016   | 150,00      | 0,00       | 150,00    |  |
| 68                                            |               | 229         | 229                   | 33 AR                           | ARINHOS E ENFEITES LTDA  | 04/03/2016   | 600,00      | 0,00       | 600,00    |  |
| 64                                            |               |             | 12354                 | 20 EM                           | RESA DO BRASIL LTDA      | 04/03/2016   | 5.060,00    | 0,00       | 5.060,00  |  |
| 65                                            |               |             | 55666                 | 16 EM                           | RESA TESTE 2             | 04/03/2016   | 15.100,00   | 0,00       | 15.100,00 |  |
| 69                                            |               | 1           | 1                     | 13 CO                           | SUMIDOR                  | 07/03/2016   | 1,00        | 0,00       | 1,00      |  |
| 70                                            |               | 24          | 24                    | 13 CO                           | SUMIDOR                  | 07/03/2016   | 490,00      | 0,00       | 490,00    |  |
| 71                                            |               | 25          | 25                    | 13 CO                           | SUMIDOR                  | 07/03/2016   | 144,00      | 0,00       | 144,00    |  |
| 11                                            |               | 20          | 26                    | 13 CO                           | SOMIDOR                  | 07/03/2016   | 240,00      | 0,00       | 240,00    |  |

Selecione a parcela que deseja renegociar, clique em *Editar* e a seguinte tela será aberta:

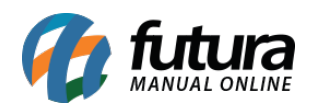

| 1  | Renegociação de Parcelas - Contas a Receber × |                |                 |            |            |            |           |              |          |             |            |         |          |
|----|-----------------------------------------------|----------------|-----------------|------------|------------|------------|-----------|--------------|----------|-------------|------------|---------|----------|
|    | F3 Edita                                      |                |                 | F10 Gravar | Cancelar   |            |           |              |          |             |            |         |          |
|    | Consu                                         | lta Pa         | arcelas         |            |            |            |           |              |          |             |            |         |          |
| I. | Codig                                         | o Documento    | Conta Corrente  | e Cobranca | Vencimento | V. Parcela | Acrescimo | Acrescimo(%) | Desconto | Desconto(%) | V. Receber | V. Pago | Saldo    |
| ľ  | •                                             | 22 BAIXA:181/1 | BANCO DO BRASIL | Cartao     | 05/09/2014 | 4.500,00   | 0,00      | 0,00         | 0,00     | ) 0,00      | 4.410,00   | 0,00    | 4.410,00 |
| L  |                                               |                |                 |            |            |            |           |              |          |             |            |         |          |
| L  |                                               |                |                 |            |            |            |           |              |          |             |            |         |          |
| L  |                                               |                |                 |            |            |            |           |              |          |             |            |         |          |
| L  |                                               |                |                 |            |            |            |           |              |          |             |            |         |          |
| L  |                                               |                |                 |            |            |            |           |              |          |             |            |         |          |
| L  |                                               |                |                 |            |            |            |           |              |          |             |            |         |          |
| L  |                                               |                |                 |            |            |            |           |              |          |             |            |         |          |
| L  |                                               |                |                 |            |            |            |           |              |          |             |            |         |          |
| L  |                                               |                |                 |            |            |            |           |              |          |             |            |         |          |
| L  |                                               |                |                 |            |            |            |           |              |          |             |            |         |          |
| L  |                                               |                |                 |            |            |            |           |              |          |             |            |         |          |
| L  |                                               |                |                 |            |            |            |           |              |          |             |            |         |          |
| L  |                                               |                |                 |            |            |            |           |              |          |             |            |         |          |
| L  |                                               |                |                 |            |            |            |           |              |          |             |            |         |          |
| L  |                                               |                |                 |            |            |            |           |              |          |             |            |         |          |
| ĺ  |                                               |                |                 |            |            |            |           |              |          |             |            |         |          |
|    |                                               |                |                 |            |            |            |           |              |          |             |            |         |          |
| L  |                                               |                |                 |            |            |            |           |              |          |             |            |         |          |

Os campos *Vencimento, V. Parcela, Acréscimo, Acréscimo (%), Desconto* e *Desconto* (%), estarão abertos para fazer a alteração desejada.

Após efetuar as mudanças clique em *F10 Gravar* para validar o procedimento.